## POST UTME SCREENING REGISTRATION AND APPLICATION FORM PROCEDURE ON HUKPOLY PORTAL

## Steps for Post UTME Screening Registration (ND and NCE Applicants):

- 1. Log on to portal.hukpoly.edu.ng
- 2. Click on UTME Application
- 3. Initialize your UTME Account by supplying your JAMB Registration Number as Username and your JAMB Score as Password then click on **Initialize UTME Account**.
- 4. In the next screen, provide a functional Email and Mobile number, as you will be communicated through these medium, change your password as well.
- 5. Make payment using your ATM card by selecting Pay with eTranzact WebConnect.
- 6. After payment, Continue with your Application using **Continue UTME Application** section.
- 7. Provide all other necessary information then print your application form and payment receipt.
- 8. Visit Hassan Usman Katsina Polytechnic with your original credentials and the printed form for screening.

**Note:** Make sure you uploaded your O'level result in the JAMB portal and attached photocopy of your credentials (Birth Certificate, Local Govt. Certificate, Results etc) to the printed form.

## Steps for Application Form (HND, Diploma and Certificate Applicants):

- 1. Log on to portal.hukpoly.edu.ng
- 2. Click on New Application
- 3. Create account by providing the necessary details.
- 4. Make payment using your ATM card by selecting Pay with eTranzact WebConnect.
- 5. After payment, Continue your with your Application using Continue Application section.
- 6. Provide all other necessary information thenprint your application form and payment receipt.
- 7. Visit Hassan Usman Katsina Polytechnic with your original credentials and the printed form for screening.

**Note:** Attach photocopy of your credentials (Birth Certificate, Local Govts Certificate, Results etc) to the printed form.